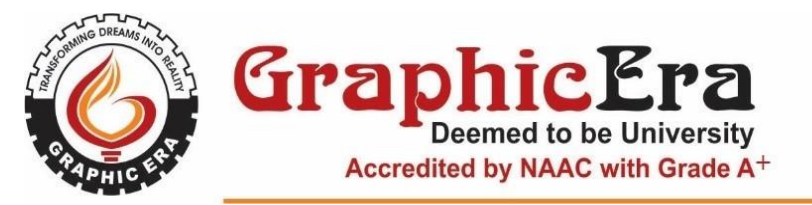

Ref. CDOE/May/2025/C02

29 May, 2025

# **NOTICE**

# Attention: All Semester CDOE Learners (ODL and OL)

Dear Learners,

This is to inform you that you have to clear all your outstanding fee dues through the ERP portal **on or** before **15th June 2025**.

For your convenience, a user manual detailing the steps to pay your fees through the Student ERP Portal is attached with this notice.

We advise you to complete the payment process well in advance to avoid any disruption in your academic activities.

138 m

Director CDOE

## How to Pay fee dues through Student ERP Portal

- 1. Open <u>student.geu.ac.in</u> website.
- 2. Login with user id as student id and password as set.

#### Note:

- a) By default user id and password is student id.
- b) Student id is in number format only. Example 241234567
- c) If you are not able to login, Click on forget password to reset or kindly send an email to infocell@geu.ac.in mentioning your student id for password reset.

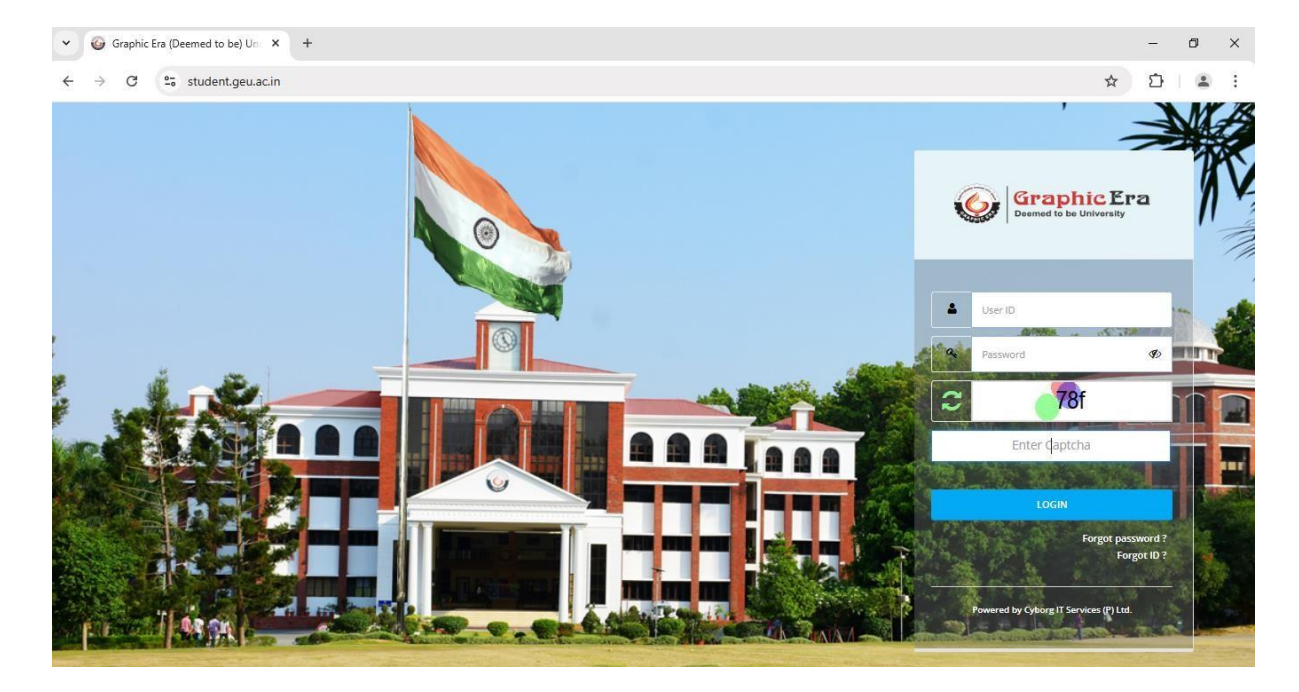

### 3. Click on Fee option

| ✓                                                                 |                                      |                                     |                   |                | -      | o ×        |
|-------------------------------------------------------------------|--------------------------------------|-------------------------------------|-------------------|----------------|--------|------------|
| $\leftrightarrow$ $\rightarrow$ C $\sim$ student.geu.ac.in/Accour | nt/Cyborg_StudentMenu                |                                     |                   |                | ☆ ひ    | <b>a</b> : |
| GraphicEra                                                        |                                      |                                     | C                 | 🛄 🙆            | _      |            |
|                                                                   | 75% attendance is mandatory to be el | igible for appearing in the end sen | nester examinatio | ns.            |        |            |
|                                                                   |                                      |                                     |                   | Search Modules |        |            |
| 🕑 Update Photo                                                    | Academic Fee                         | Circular                            | P<br>Exam         | Placement      | Hostel |            |
|                                                                   | Grievance                            |                                     |                   |                |        |            |
| <b>▲</b> Ξ<br>ID Card                                             | 6¢ Other Services                    | Circular Notices                    |                   | C Manual       |        |            |
| Father Name :                                                     |                                      |                                     |                   |                |        |            |
| Mother Name :                                                     |                                      |                                     |                   |                |        |            |
| D.O.B. :                                                          |                                      |                                     |                   |                |        |            |
| College :                                                         |                                      |                                     | More              |                | Mo     | re.        |
| Course :                                                          |                                      |                                     |                   |                |        |            |

### 4. Click on Fee Submission button

| ✓                                                                                  | +                                 |  | - | ٥ | × |
|------------------------------------------------------------------------------------|-----------------------------------|--|---|---|---|
| ← → C S student.geu.ac.in/Account/Cyborg_StudentHome?AppType=2&ApplicationType=Fee |                                   |  |   | ٤ | : |
| E Graphic Era                                                                      | Fee 🕒 📮 🙆                         |  |   |   | ^ |
| Fee Submission                                                                     | Please Select Menu From Menu Bar. |  |   |   |   |
| Fee Receipt                                                                        |                                   |  |   |   |   |
| Transaction History                                                                |                                   |  |   |   |   |
| Challan                                                                            |                                   |  |   |   |   |
| Fee Installment                                                                    |                                   |  |   |   |   |
|                                                                                    |                                   |  |   |   |   |
|                                                                                    |                                   |  |   |   |   |
|                                                                                    |                                   |  |   |   |   |
|                                                                                    |                                   |  |   |   |   |
|                                                                                    |                                   |  |   |   |   |
|                                                                                    |                                   |  |   |   |   |
|                                                                                    |                                   |  |   |   |   |
|                                                                                    |                                   |  |   |   |   |
|                                                                                    |                                   |  |   |   |   |

### 5. Enter the Amount to Pay

| ✓                   | +                                                                                                    | - ø ×                                                                                             |
|---------------------|----------------------------------------------------------------------------------------------------|---------------------------------------------------------------------------------------------------|
| ← → C               | /eb_StudentFinance/Cyborg_StudentOnlineFeeSubmission?id=Fee%20Submission                                                                                                    | ☆ ⊉   ≗ :                                                                                         |
| E GraphicEra        | Fee   Fee Submission                                                                                                    | 🖕 📮 🙆 🛄 👘                                                                                         |
| Fee Submission      |                                                                                                    | 1                                                                                                 |
| Fee Receipt         | ■ Known was a set of the set of the set | Student Details                                                                                   |
| Transaction History |                                                                                                    | Student Name :<br>Admission No. :                                                                 |
| Challan             | Fee Type Course Fee 🗸                                                                                                    | Program :                                                                                         |
| Fee Installment     | Arademic Fee Detail (Amount in ₹)                                                                                                    | Curr. Year :<br>Curr. Semester :                                                                  |
|                     | Sem/Year Fee Head Dues / Discourt Amount Amount Amount                                                                                                    | Fee Details                                                                                       |
|                     | 2<br>3                                                                                                    | Total Due (₹):<br>Scholarship/Discount (₹): View Detail<br>Paid Amount (₹):<br>Excess Amount (₹): |
|                     | Page 1 of 1 Provide View 1-3 of 3                                                                                                    | Fee Installment (₹): View Detail                                                                  |
|                     |                                                                                                    | Balance Amount () (₹):<br>show here                                                               |
|                     |                                                                                                    | Amount To Pay (Academic) ( ₹ ): 0.00                                                              |
|                     |                                                                                                    | Total Amount To Pay (₹): 0.00                                                                     |

6. Select Payment Gateway as "Razor Pay", Enter captcha as shown in image and click on proceed button.

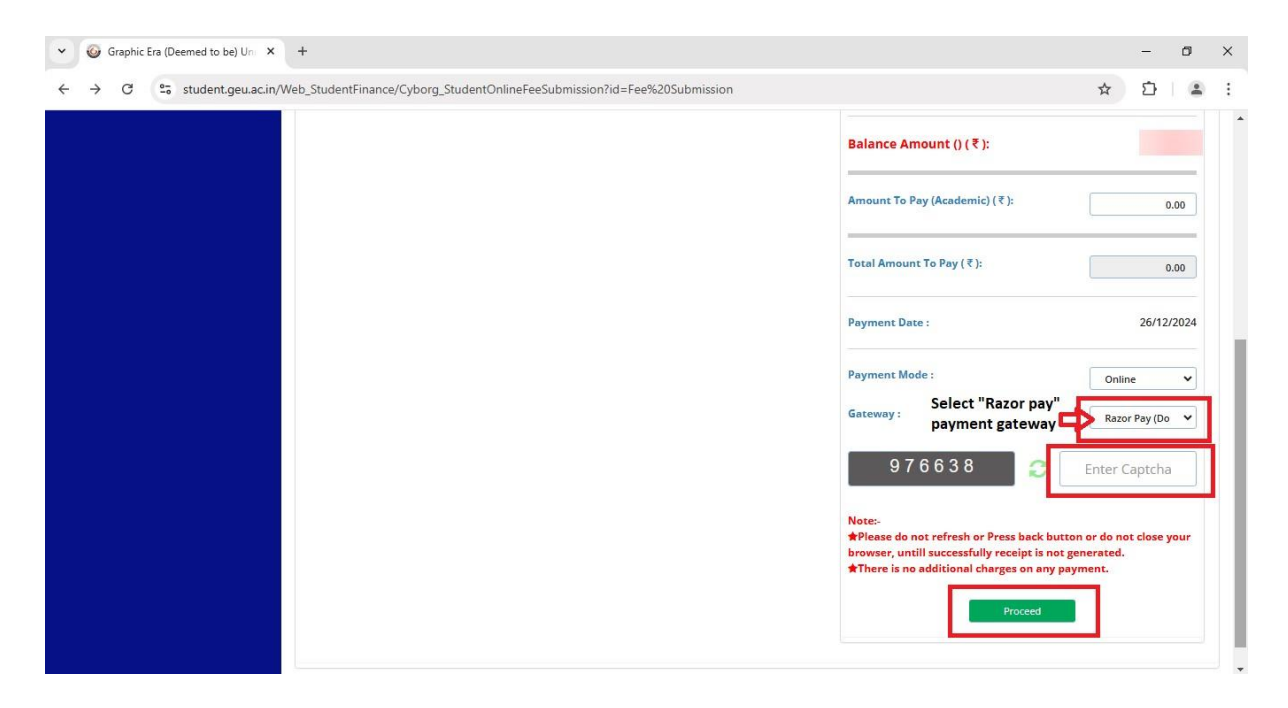

7. Click on Pay now button.

| ▼ 🐨 Razorpay Payment X +  |   | - | ٥ | × |
|---------------------------|---|---|---|---|
| ← → C 😋 student.geu.ac.in | ☆ | Ď | 4 | : |

| Please do | not refresh and click back button |
|-----------|-----------------------------------|
|           | Pay Now                           |
|           |                                   |

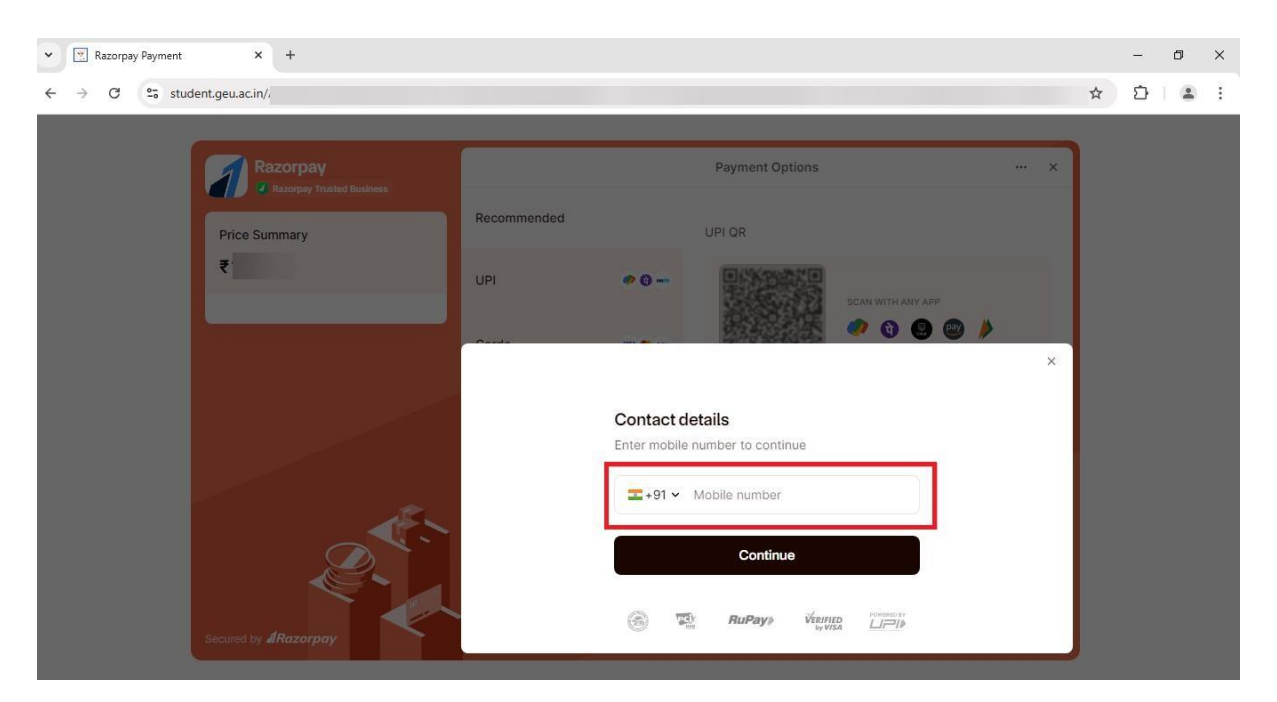

8. Enter your Mobile Number and click on Continue button.

9. Choose the mode of payment and pay your fee dues.

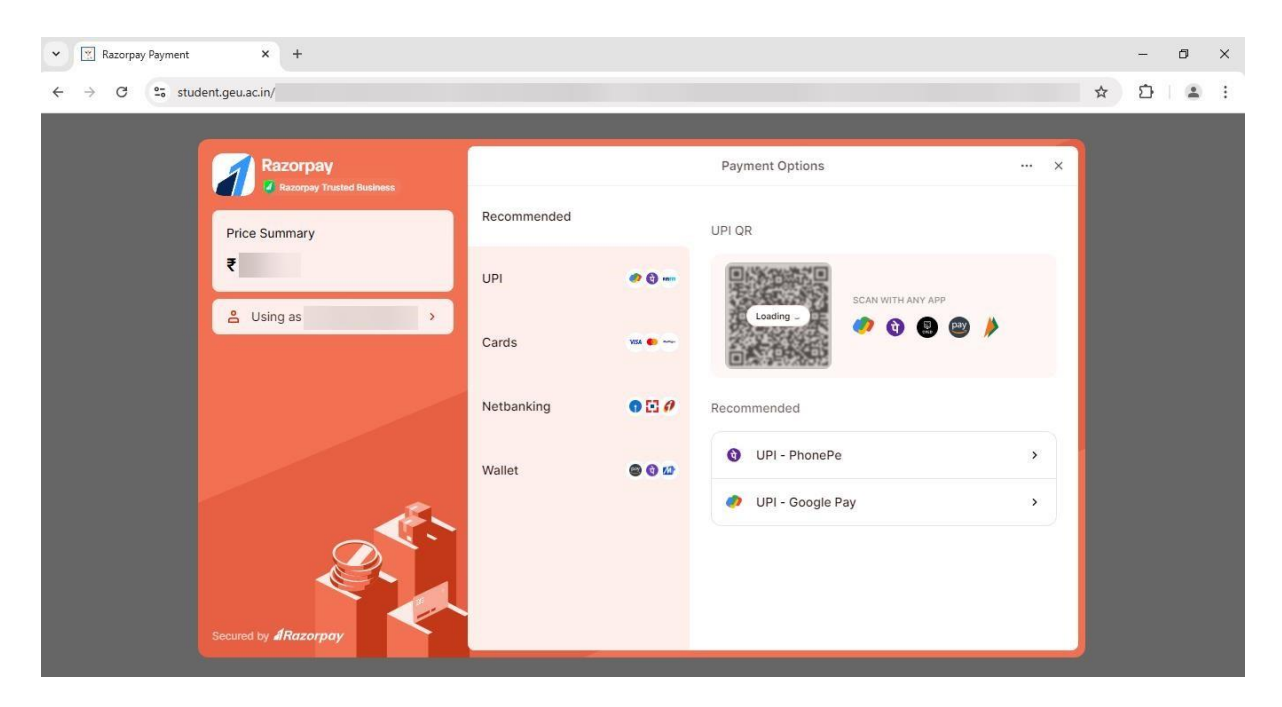

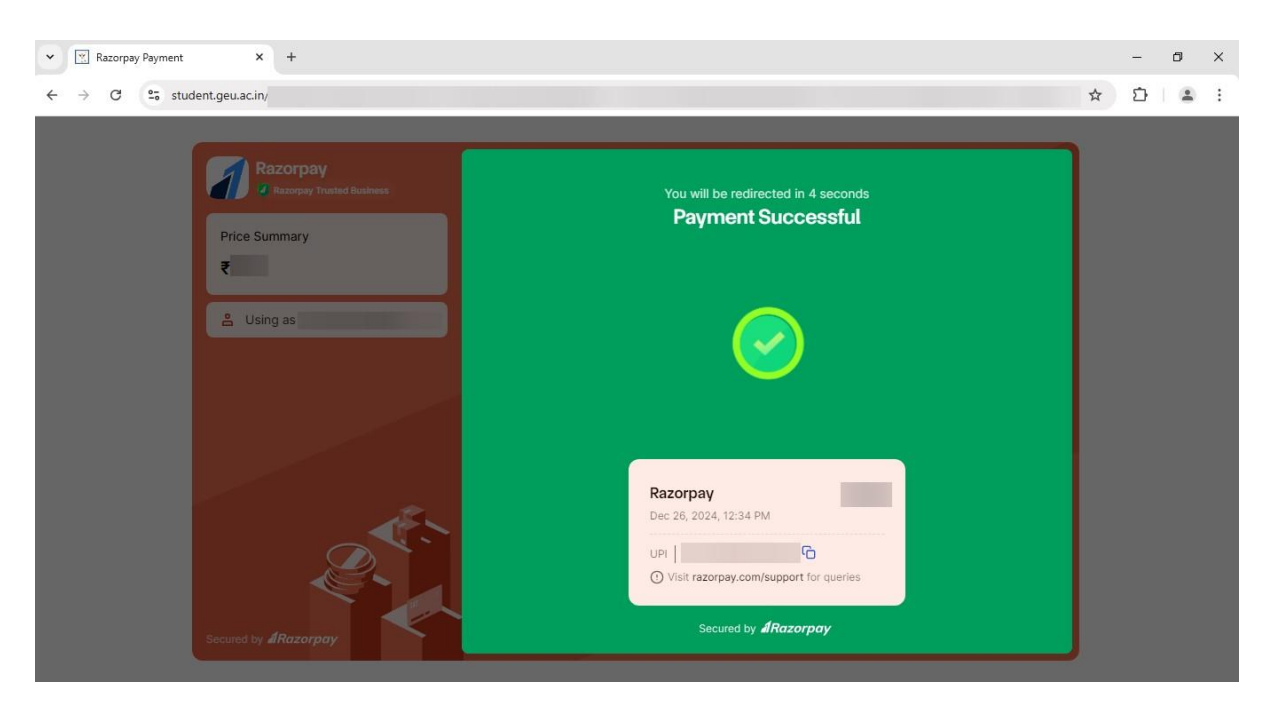

10. If payment is successful, you will see Payment Successful message.

11. You will be automatically redirected to Student ERP Portal **Payment Acknowledgement** page. Kindly save it for future reference.

| ▼ 🗑 student.geu.ac.in/ASP/Respons X +                |                         |  | - | ٥ | × |
|------------------------------------------------------|-------------------------|--|---|---|---|
| ← → C to student.geu.ac.in/ASP/ResponseRazorPay.aspx |                         |  | Ď |   | : |
|                                                      | Payment Acknowledgement |  |   |   | Â |
| Fee payment Successful                               |                         |  |   |   |   |
|                                                      | Transaction Advice      |  |   |   | 1 |
|                                                      |                         |  |   |   |   |
| Student ID                                           |                         |  |   |   |   |
| Student Name                                         |                         |  |   |   |   |
| Transaction ID                                       |                         |  |   |   |   |
| Transaction Ref. No.                                 |                         |  |   |   |   |
| Bank Ref. No. (if any)                               |                         |  |   |   |   |
| Status                                               | Success                 |  |   |   |   |
| Message                                              |                         |  |   |   | • |